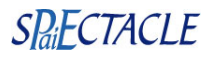

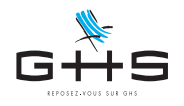

## Appel de taux PAS - TOPAze Import manuel des CRM nominatifs DGFiP

La version 7.1 permet de générer un fichier d'appel des taux PAS (TOPAze) pour vos nouveaux salariés dont vous souhaitez obtenir le taux personnalisé avant la saisie des premières paies. Le recours à ce dispositif n'est pas obligatoire. Les premières paies de vos salariés se verront alors appliquer le taux non personnalisé, fonction du net imposable de leur paie.

Vous pouvez recourrir au service TOPAze dans les cas suivants :

- → vous intégrez un nouveau salarié dans votre établissement, son contrat de travail a déjà été signé
- → vous êtes un nouvel utilisateur du logiciel, vos précédentes DSN n'ont pas été générées avec votre fichier de données sPAIEctacle
- Si son contrat de travail est signé, le système TOPAze peut également fonctionner pour obtenir le taux personnalisé d'un intermittent qui n'aurait pas eu de paie dans les 2 mois précédents (octobre ou novembre 2018 pour un contrat de janvier 2019 par exemple). Attention cependant, le système TOPAze, optionnel pour les employeurs, est exclusivement manuel (par opposition aux DSN dorénavant déposées en mode Machine to Machine).

Cette fiche a pour objet de vous guider dans l'utilisation du service TOPAze, dans sPAIEctacle et sur net-entreprises.

- 1. Générer le fichier TOPAze avec sPAIEctacle
- 2. Déposer le fichier TOPAze sur net-entreprises
- 3. Télécharger le CRM nominatif DGFiP sur net-entreprises
- 4. Importer le CRM nominatif DGFiP dans sPAIEctacle

#### 1. Générer le fichier TOPAze avec sPAIEctacle

Le fichier TOPAze est à générer depuis la liste des salariés (menu Salarié - Liste des salariés).

Il convient au préalable de sélectionner les salariés pour lesquels vous souhaitez générer un fichier d'appel de taux PAS : → si vous embauchez un ou des nouveaux salariés, ne sélectionner que leur nom

→ si vous êtes un nouveau client, sélectionner vos salariés peramanents et éventuellement les intermittents ayant déjà un contrat signé pour les deux mois à venir.

| Liste de tous les salariés  C = ?   •• |                                                                                                    |                                  | <ul> <li>Une fois la sélection effectuée,<br/>cliquer sur l'icône Import Export</li> <li>et choisir "Exporter Fichier TOPAze"</li> </ul>                      |  |  |  |
|----------------------------------------|----------------------------------------------------------------------------------------------------|----------------------------------|----------------------------------------------------------------------------------------------------|--|--|--|
| BARBIER                                | Gilles                                                                                                    | Exporter Fichier TOPAze          |                                                                                                    |  |  |  |
| BERTEAU                                | Bernard                                                                                                    | Importer fichier retour Taux PAS |                                                                                                    |  |  |  |
| BLANCHART                              | Ella                                                                                                    | int. Maquilleur                  |                                                                                                    |  |  |  |
| •••<br>**-                             | Export<br>Votre export s'est correctement effectué. Vos fichiers ont été<br>automatiquement enregistrés dans le dossier Export. |                                  | Une alerte confirme le bon déroulement de l'export et vous propo<br>de visualiser son emplacement.                                                            |  |  |  |
|                                        | Visualiser le dossier                                                                                                    | ок                               | Le fichier TOPAze est un fichier CSV.<br>Il est placé dans le dossier "Export", à côté du fichier de données :<br>Export > Import-Export des données > Topaze |  |  |  |

Ces informations n'ont aucune valeur contractuelle. Elles n'engagent pas la responsabilité de GHS quant à leur utilisation et / ou leur interprétation. Elles ne sont prises en compte par le lecteur que sous sa seule responsabilité.

Ces informations ont un caractère général et ne prétendent pas répondre de façon exhaustive à la question traitée. Pour plus d'informations, contactez les organismes sociaux et fiscaux concernés.

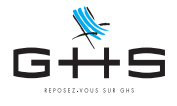

Le fichier généré ne contient que les données des salariés sélectionnés (nom, prénom, NIR, date et lieu de naissance, adresse).

I ATTENTION Le NIR du salarié doit être renseigné et correct sur la fiche du salarié pour que l'appel de taux fonctionne.

## 2. Déposer le fichier TOPAze sur net-entreprises

| ► NET-ENTREPRISES-FR<br>OF Maternations to definition stores<br>PORTAIL OFFICIEL DES DÉCLARATIONS SOCIALES EN LIGNE<br>Tops déclarations<br>Vos déclarations                                                                                                    | La fichier d'appel de taux TOPAze est à déposer sur<br>net-entreprises. Il n'y a pas d'inscription préalable au<br>service.                                                                                        |
|----------------------------------------------------------------------------------------------------|----------------------------------------------------------------------------------------------------|
| DSN régime<br>général     AC (dépôt)     AC (sisie)     Attestation d'assurance       Départier régime général     Attestation d'assurance     Attestation d'assurance     Attestation d'assurance       Départier régime général     Attestation d'assurance     Attestation d'assurance     Attestation d'assurance       Départier régime général     Départ de fichier issu du logical de pare     Départ de fichier issu du logical de pare     Attestation d'assurance                                                                                                    | <ul> <li>Connectez vous à votre compte net-entreprises</li> <li>Dans la rubrique "vos services complémentaires", cliquez sur "Autres services" puis "TOPAze"</li> </ul>                                            |
| VOTRE TABLEAU DE BORD<br>Vos notifications<br>Vos déclarations<br>Vos déclarations<br>Demande en attente<br>Demande en attente<br>Demande |                                                                                                    |
| Accuell       Dépôt d'une demande       Consultation des demandes            Accue        Chargement d'un fichier de demandes         Salsie des demandes en EFI            Informations          Bienvenue sur le service d'appel de taux réactif TOPAze !         Nous vous rappelons qu'il convient de faire vos demandes sur un SIRET qui a déjà été utilisé pour effectuer des déclarations sociales.                                                                                                    | <ul> <li>Cliquez sur "Dépot d'une demande"<br/>puis "Chargement d'un fichier de demandes"</li> <li>ATTENTION La saisie de demandes en EFI ne permet pas<br/>d'importer les taux reçus dans sPAIEctacle.</li> </ul> |
| Dépôt d'une demande       Consultation des demandes                                                                                                    |                                                                                                    |
| Sélection d'un fichier de demandes<br>Choix du fichier: Parcourir<br>VALIDER                                                                                                    | <ul> <li>Cliquez sur "Parcourir" pour sélectionner sur votre<br/>ordinateur le fichier csv généré par sPAIEctacle</li> <li>Cliquer ensuite sur "Valider"</li> </ul>                                                |
|                                                                                                    |                                                                                                    |

Ces informations n'ont aucune valeur contractuelle. Elles n'engagent pas la responsabilité de GHS quant à leur utilisation et / ou leur interprétation. Elles ne sont prises en compte par le lecteur que sous sa seule responsabilité.

Ces informations ont un caractère général et ne prétendent pas répondre de façon exhaustive à la question traitée. Pour plus d'informations, contactez les organismes sociaux et fiscaux concernés.

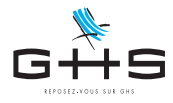

### SPaiECTACLE

#### 3. Télécharger le CRM nominatif DGFiP sur net-entreprises

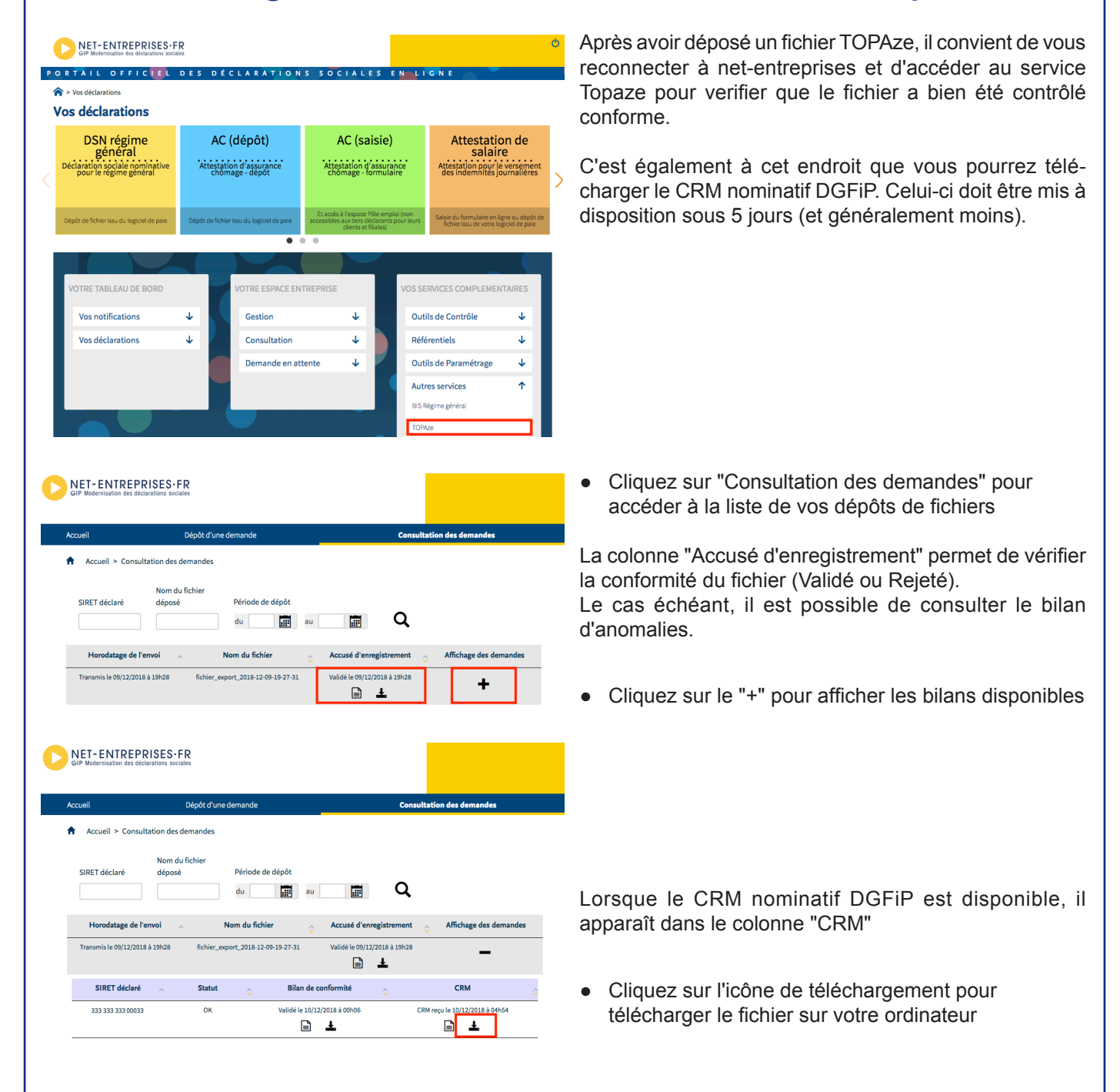

### 4. Importer le CRM nominatif DGFiP dans sPAIEctacle

Le CRM DGFiP téléchargé sur net-entreprises doit ensuite être importé dans sPAIEctacle.

Que le CRM soit mis à disposition suite à un appel de taux TOPAze ou une DSN mensuelle, la procédure est la même.

# Le fichier TOPAze ou la DSN mensuelle doivent avoir été générés avec votre fichier de données sPAIEctacle pour pouvoir importer le CRM nominatif DGFiP.

Ces informations n'ont aucune valeur contractuelle. Elles n'engagent pas la responsabilité de GHS quant à leur utilisation et / ou leur interprétation. Elles ne sont prises en compte par le lecteur que sous sa seule responsabilité.

Ces informations ont un caractère général et ne prétendent pas répondre de façon exhaustive à la question traitée. Pour plus d'informations, contactez les organismes sociaux et fiscaux concernés.

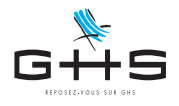

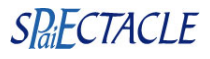

| ● ● ● Liste de tous les salariés |           |           | te de tous les salariés                  |                                  | • | Menu Salarié - Liste des Salariés |                                                                                      |
|----------------------------------|-----------|-----------|------------------------------------------|----------------------------------|---|-----------------------------------|--------------------------------------------------------------------------------------|
| + Société                        | Matricule |           | C ≡ ?   ∞ J   ± ± morter<br>Nom Exporter |                                  | E | •                                 | Cliquer sur l'icône Import Export 兰<br>et choisir "Importer fichier retour Taux PAS" |
| EXM                              | bag       | BARBIER   | Gilles                                   | Exporter Fichier TOPAze          |   |                                   | •                                                                                    |
| EXM                              | beb       | BERTEAU   | Bernard                                  | Importer fichier retour Taux PAS |   |                                   |                                                                                      |
| EXM                              | ble       | BLANCHART | Ella                                     | Int. Maquilleur                  |   |                                   |                                                                                      |

Les fiches des salariés déclarés sont automatiquement mises à jour avec le taux communiqué par la DGFiP.

La période de validité des taux reçus va de la date de mise à disposition du CRM à la date de fin du mois M+2.

Ces informations n'ont aucune valeur contractuelle. Elles n'engagent pas la responsabilité de GHS quant à leur utilisation et / ou leur interprétation. Elles ne sont prises en compte par le lecteur que sous sa seule responsabilité.

Ces informations ont un caractère général et ne prétendent pas répondre de façon exhaustive à la question traitée. Pour plus d'informations, contactez les organismes sociaux et fiscaux concernés.